## MANAGE A SCHEDULED/RECURRING GIFT'S DETAILS

## Step 1: Log into Pushpay.

| Southside Church |                              |               |                    | Español            | Your Account $\mathbb{A}_{\widehat{\mathbf{n}}}$ |
|------------------|------------------------------|---------------|--------------------|--------------------|--------------------------------------------------|
|                  | Gift type                    | Giv<br>\$     |                    |                    |                                                  |
|                  | 🍰 Giv                        | ve one time   | € Set up recurring |                    |                                                  |
|                  | Frequency                    |               |                    |                    |                                                  |
|                  | Every week                   | Every 2 weeks | Every month        | 1st & 15th monthly |                                                  |
|                  | Starting<br>Aug 24, 2023 (To | oday) 🗰       |                    |                    |                                                  |
|                  | Fund                         |               |                    |                    |                                                  |
|                  | Choose Fund V                |               |                    | ~                  |                                                  |
|                  | Note (optional)              |               |                    |                    |                                                  |

## Step 2:

Once logged in, look for the section titled "Scheduled Gifts" and click "edit" beside "Scheduled Gifts."

| P                   | Welcome      | Q Search for an organization                |
|---------------------|--------------|---------------------------------------------|
|                     | Give         | Scheduled gifts                             |
| Home                |              | Southside Church 01 Sep '23 \$1,500.00 Edit |
| Campaigns           |              |                                             |
| (\$) Transactions   | $\bigotimes$ | Add scheduled gift                          |
| S Civing Statemente |              |                                             |

Step 3:

From here, you will see various details regarding your scheduled/recurring gift

Step 4:

From the gift details screen, click the "Edit recurring" button at the bottom of your screen.

Step 5:

Immediately under the "Amount" box, you will have the option to check the box "Add 2.2% to contribute to processing costs for each gift."

Step 6: You will then click "Save"